| CLAIM 1                                                                                                    | TT'S MD TRADER <sup>®</sup> WINDOW                                                                                                    | TRADESTA<br>MATRIX W                                                                                                    |
|----------------------------------------------------------------------------------------------------|----------------------------------------------------------------------------------------------------|----------------------------------------------------------------------------------------------------|
| 1. A method for facilitating trade order<br>entry, the method comprising:                                                                                                    | Trading Technologies, Inc.'s ("TT")<br>MD Trader® window ("MD Trader<br>window") facilitates trade order entry<br>by connecting to and displaying market<br>information from electronic exchanges,<br>such that users may place trade orders<br>for a commodity. <i>See</i> Figure 1; Ex. 1,<br>X_TRADER <sup>®</sup> Version 7.12.X User<br>Manual; Ex. 2,. X_TRADER <sup>®</sup> Version<br>6.11.0 User Manual; Ex. 3,                                                                                                    | TradeStation's Matrix<br>("Matrix") facilitates<br>by connecting to and<br>information from elec<br>such that users may p<br>for a commodity. See                                 |
| receiving, by a computing device,<br>market data for a commodity, the<br>market data comprising a current<br>highest bid price and a current lowest<br>ask price available for the commodity; | Manual.<br>The MD Trader window receives<br>market data for a commodity from an<br>electronic exchange, the market data<br>comprises a current highest bid price<br>(e.g., 129195) and a current lowest ask<br>price (e.g., 129200) available for the<br>commodity. <i>See</i> Figure 1; Ex. 1,<br>X_TRADER® Version 7.12.X User<br>Manual, p. 376 ("To make it easier to<br>identify the mid-point of the inside<br>market, MD Trader places a bold line<br>across the width of its grid. The mid-<br>point line appears midway between the<br>best bid and the best offer in the<br>market."); <i>see also</i> Ex. 2, p. 305; Ex. 3,<br>pp. 104-107. | TradeStation's Matrix<br>market data for a com<br>market data comprises<br>bid price (e.g., 25.26 a<br>Figure 1A) and a curr<br>price (e.g., 25.28 as sh<br>available for the com |

| identifying, by the computing device, a<br>plurality of sequential price levels for<br>the commodity based on the market<br>data, where the plurality of sequential<br>price levels includes the current highest<br>bid price and the current lowest ask<br>price;<br>displaying, by the computing device, a<br>plurality of graphical locations aligned<br>along an axis, where each graphical<br>location is configured to be selected by<br>a single action of a user input device to<br>send a trade order to the electronic<br>exchange, where a price of the trade<br>order is based on the selected graphical<br>location; | The MD Trader window identifies a<br>plurality of sequential price levels ( <i>e.g.</i> ,<br>price levels in "Price" column) for the<br>commodity based on the market data.<br>The plurality of sequential price levels<br>includes the current highest bid price<br>(e.g., 129195 as shown in Figure 1) and<br>the current lowest ask price (e.g.,<br>129200 as shown in Figure 1). <i>See</i><br>Figure 1; Ex. 1, X_TRADER® Version<br>7.12.X User Manual, p. 330; Ex. 2, p.<br>296, 299; Ex. 3, pp. 106-107.<br>The MD Trader window displays a<br>plurality of graphical locations ( <i>e.g.</i> ,<br>cells in the blue "Bids" column and red<br>"Asks" column in Figure 1) aligned<br>along an axis. Each graphical location<br>(cell) is configured to be selected by a<br>single action ( <i>e.g.</i> , single click (Up<br>Click or Down Click) or double click)<br>of a user input device ( <i>e.g.</i> , mouse) to<br>send a trade order to the electronic<br>exchange. The price of the trade order<br>is based on the selected graphical<br>location (cell). <i>See</i> Figure 1; Ex. 1,<br>X_TRADER <sup>®</sup> Version 7.12.X User<br>Manual, p. 338 ("Click the ladder next<br>to the price at which you want to place<br>an order."): <i>see also</i> Ex. 2, p. 302; Ex. | TradeStation's Matrix<br>identifies a plurality o<br>levels ( <i>e.g.</i> , price leve<br>column) for the comm<br>the market data. The<br>sequential price levels<br>current highest bid pri<br>shown in Figure 1) an<br>lowest ask price (e.g.,<br>in Figure 1).<br>TradeStation's Matrix<br>a plurality of graphica<br>cells in the blue "Bid<br>red "Ask Size" colum<br>aligned along an axis.<br>location (cell) is confi<br>selected by a single ac<br>click (Up Click or Do<br>double click) of a user<br>( <i>e.g.</i> , mouse) to send a<br>the electronic exchang<br>the trade order is base<br>graphical location (cell<br>("With just a single cl<br>the Bid or Ask column<br>immediately place an |
|----------------------------------------------------------------------------------------------------|----------------------------------------------------------------------------------------------------|----------------------------------------------------------------------------------------------------|
|                                                                                                    | Manual, p. 338 ("Click the ladder next<br>to the price at which you want to place<br>an order."); <i>see also</i> Ex. 2, p. 302; Ex.<br>3, pp. 112-113.                                                                                                    | the Bid or Ask column<br>immediately place an                                                                                                    |
| mapping, by the computing device, the                                                                                                    | The MD Trader window maps the                                                                                                    | TradeStation's Matrix                                                                                                    |

| plurality of sequential price levels to the | plurality of sequential price levels (e.g.,          | the plurality of sequer    |
|---------------------------------------------|------------------------------------------------------|----------------------------|
|                                             |                                                      |                            |
| plurality of graphical locations, where     | price levels in the "Price" column) to               | (e.g., price levels in the |
| each graphical location corresponds to      | the plurality of graphical locations ( <i>e.g.</i> , | column) to the plurali     |
| one of the plurality of sequential price    | cells in the blue "Bids" column and red              | locations (e.g., cells in  |
| levels, where each price level              | "Asks" column in Figure 1). Each cell                | Size" column and red       |
| corresponds to at least one of the          | in the Bids column and Asks column                   | column in Figure 1).       |
| plurality of graphical locations, and       | corresponds to one of the price levels.              | Bid Size column and        |
| where mapping of the plurality of           | Each price level corresponds to at least             | corresponds to one of      |
| sequential price levels does not change     | one of the cells in the Bids column and              | Each price level corre     |
| at a time when at least one of the          | Asks column. See Figure 1; Ex. 1,                    | one of the cells in the    |
| current highest bid price and the current   | X TRADER <sup>®</sup> Version 7.12.X User            | and Ask Size column.       |
| lowest ask price changes;                   | Manual, p. 330; Ex. 2, p. 296, 299; Ex.              |                            |
|                                             | 3, pp. 106-107.                                      | In TradeStation's Mat      |
|                                             |                                                      | mapping between the        |
|                                             | In the MD Trader window, mapping                     | "Price" column and th      |
|                                             | between the price levels in the "Price"              | Bid Size/Ask Size col      |
|                                             | column and the locations in the                      | change when the curr       |
|                                             | Bids/Asks columns does not change                    | price or lowest ask pr     |
|                                             | when the current highest bid price or                | example, in Figure 2       |
|                                             | lowest ask price changes. For instance,              | price changes from 25      |
|                                             | in Figure 2, the lowest ask price                    | 25.25 in Time 2, but t     |
|                                             | changes from 129200 to 129205. See                   | between the price leve     |
|                                             | Figure 2, Time 1 / Time 2 comparison.                | locations in the Bid S     |
|                                             | But the mapping between the price                    | columns does not cha       |
|                                             | levels and the locations in the                      |                            |
|                                             | Bids/Asks columns does not change.                   |                            |
| and setting a price and sending the trade   | The MD Trader window sets a price                    | Matrix sets a price and    |
| order to the electronic exchange in         | and sends the trade order to the                     | order to the electronic    |
| response to receiving by the computing      | electronic exchange upon the receipt of              | the receipt of comman      |
| device commands based on user actions       | commands based on user actions (e.g.,                | actions (e.g., single cl   |
| consisting of: (1) placing a cursor         | single click). For example, the MD                   | Down Click) or doub        |
| associated with the user input device       | Trader window sets the price of an                   | mouse). For example        |

| over a desired graphical location of the  | order and sends the order to the          | window sets the price   |
|-------------------------------------------|-------------------------------------------|-------------------------|
| plurality of graphical locations and (2)  | electronic exchange when a user places    | sends the order to the  |
| selecting the desired graphical location  | a cursor over a desired graphical         | exchange when a user    |
| through a single action of the user input | location in the Bids column or Asks       | over a desired graphic  |
| device.                                   | column and selects the desired            | Bid Size column or As   |
|                                           | graphical location through a single click | and selects the desired |
|                                           | of a mouse. See Figure 1; Ex. 1,          | location through a sing |
|                                           | X_TRADER <sup>®</sup> Version 7.12.X User | double click of a mous  |
|                                           | Manual, p. 338 ("Click the ladder next    | See Ex. 4 ("With just a |
|                                           | to the price at which you want to place   | any row in the Bid or   |
|                                           | an order."); p. 377 ("MD Trader lets      | you're able to immedi   |
|                                           | you buy or sell products using one click  | order.").               |
|                                           | of a mouse."); see also Ex. 2, p. 302,    |                         |
|                                           | 308; Ex. 3, pp. 111-113.                  |                         |

**DOCKET A L A R M** Find authenticated court documents without watermarks at <u>docketalarm.com</u>.

| CLAIM 8                                                                                                    | TT'S MD TRADER <sup>®</sup> WINDOW                                                                                                    | TRADESTATION'S I<br>WINDOW                                                                                                    |
|----------------------------------------------------------------------------------------------------|----------------------------------------------------------------------------------------------------|----------------------------------------------------------------------------------------------------|
| 8. The method of claim 1, further<br>comprising: changing the mapping<br>of the plurality of sequential price<br>levels to the plurality of graphical<br>locations in response to receiving<br>by the computing device a<br>re-centering command. | MD Trader window changes the<br>mapping of the plurality of<br>sequential price levels ( <i>e.g.</i> , in the<br>"Price" column) to the plurality of<br>graphical locations ( <i>e.g.</i> , the cells in<br>the Bids and Asks columns) in<br>response to receiving a re-centering<br>command.<br>For instance, MD Trader centers the<br>inside market upon receipt of a re-<br>centering command by the user,<br>such as by pressing the spacebar on<br>a keyboard or double-clicking in<br>the Price column. <i>See</i> Figure 1; Ex.<br>1, X_TRADER® Version 7.12.X<br>User Manual, p. 344 ("To center the<br>market: Press the Spacebar."); p.<br>362 ("Double-click the Price<br>column to recenter the MD Trader<br>grid."); see also Ex. 2, p. 303; Ex.<br>3, p. 111. | TradeStation's Matrix with<br>changes the mapping of the<br>plurality of sequential prive<br>( <i>e.g.</i> , in the "Price" colum-<br>plurality of graphical loce<br>( <i>e.g.</i> , the cells in the Bid<br>Ask Size columns) in reserve<br>receiving a re-centering of<br>For example, the user can<br>middle mouse button in the<br>column, right click on the<br>window, then left click "<br>At," followed by left clice<br>"Last," "Bid," "Mid," or<br>configure the re-centering<br>such that the mapping of<br>plurality of sequential prive<br>to the plurality of graphic<br>locations occurs in respon-<br>receipt of a re-centering of<br>based on time ( <i>e.g.</i> , 1 sec<br>seconds) or based on the<br>rows the last price must re<br>up/down ( <i>e.g.</i> , 1 row – 10<br><i>See</i> Figure 3B: Figure 5 |

# DOCKET

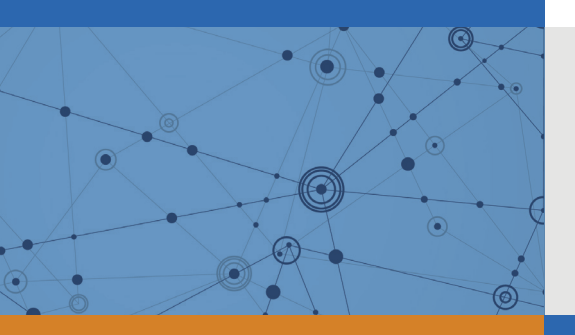

## Explore Litigation Insights

Docket Alarm provides insights to develop a more informed litigation strategy and the peace of mind of knowing you're on top of things.

## **Real-Time Litigation Alerts**

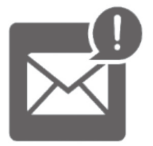

Keep your litigation team up-to-date with **real-time** alerts and advanced team management tools built for the enterprise, all while greatly reducing PACER spend.

Our comprehensive service means we can handle Federal, State, and Administrative courts across the country.

## **Advanced Docket Research**

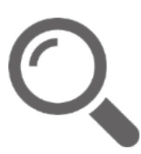

With over 230 million records, Docket Alarm's cloud-native docket research platform finds what other services can't. Coverage includes Federal, State, plus PTAB, TTAB, ITC and NLRB decisions, all in one place.

Identify arguments that have been successful in the past with full text, pinpoint searching. Link to case law cited within any court document via Fastcase.

## **Analytics At Your Fingertips**

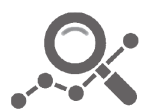

Learn what happened the last time a particular judge, opposing counsel or company faced cases similar to yours.

Advanced out-of-the-box PTAB and TTAB analytics are always at your fingertips.

## API

Docket Alarm offers a powerful API (application programming interface) to developers that want to integrate case filings into their apps.

#### LAW FIRMS

Build custom dashboards for your attorneys and clients with live data direct from the court.

Automate many repetitive legal tasks like conflict checks, document management, and marketing.

#### **FINANCIAL INSTITUTIONS**

Litigation and bankruptcy checks for companies and debtors.

#### **E-DISCOVERY AND LEGAL VENDORS**

Sync your system to PACER to automate legal marketing.

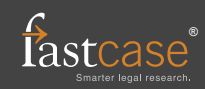